## 「WORK分析シートの設定方法-大小関係-」

### JP法研究会 富士栄

### ■大小関係の意味

WORK シートは右に広いシートです。今回は、右へスクロールさせていくと出てくる 「大小」関係について解説します。

ここが「大小」の項目です。

| WORKシート 日足用                                                                                                    | 100番 |      |               | -  |     |       |    |         |   |        |     |   |   | • X |
|----------------------------------------------------------------------------------------------------|------|------|---------------|----|-----|-------|----|---------|---|--------|-----|---|---|-----|
|                                                                                                    |      |      |               |    |     |       |    |         |   |        |     |   |   |     |
| 一覧表                                                                                                    | A.   |      | 取込 <u>CSV</u> |    | s v | 変更 初期 |    | 朝化 印刷 _ |   | 保存 閉じる |     |   |   |     |
|                                                                                                    |      | DC以下 |               |    | 大小  |       |    | 昇降      |   |        | 基準値 |   |   | 上下拔 |
|                                                                                                    | 短長   | 短中   | 中長            | 短長 | 短中  | 中長    | 短長 | 短       | 中 | 長      | 短   | 中 | 長 | 短   |
| 弾性値                                                                                                    | -    |      |               |    |     | -     |    |         |   |        |     |   |   |     |
| カイリ度                                                                                                    |      |      |               |    |     | -     |    |         | - | -      |     |   | _ | _   |
| <u> </u>                                                                                                    |      |      |               |    |     |       |    |         |   |        |     |   |   | _   |
| <u>コストカイリ度</u>                                                                                                    |      |      |               |    |     |       |    |         |   |        |     |   |   | _   |
| <u>Sコストカイリ度</u>                                                                                                    |      |      |               | -  | -   | -     | _  |         | - | -      | -   |   | - | _   |
| 順位相関係数                                                                                                    | -    | -    |               | 1  |     |       |    |         | _ | -      |     |   | _ |     |
| 相对力指数                                                                                                    |      |      |               |    |     |       |    |         |   |        |     |   |   |     |
| <u>サイコロジカルライ</u>                                                                                                    | -    | _    |               |    |     | _     |    |         | - |        |     |   | _ | _   |
| <u>オシレータ</u>                                                                                                    |      | -    |               |    | -   | -     |    | _       | - |        |     |   |   |     |
| RCI                                                                                                    |      | -    |               |    |     |       |    |         |   | -      |     |   | - | _   |
|                                                                                                    |      | _    |               |    | -   | _     |    |         |   |        |     |   |   | _   |
| M指標(向期固定)                                                                                                    | -    |      |               |    |     |       | _  | _       |   |        |     |   |   | _   |
| MAY指偿(向期固定)                                                                                                    | -    | -    |               |    |     |       |    |         |   |        |     |   |   |     |
| 山北市位本の                                                                                                    | -    | -    |               | -  |     |       |    |         | - | -      |     |   | - | -   |
| 山木商信学と                                                                                                    | -    |      |               |    | -   |       |    |         |   |        |     |   |   |     |
| ○1日利力指数                                                                                                    | -    |      |               |    | _   | -     |    | -       |   |        |     |   |   | _   |
| ロード粉                                                                                                    |      |      |               |    |     | -     |    |         | - |        |     |   |   |     |
|                                                                                                    |      |      |               | 1  |     |       |    |         | - |        |     |   | - |     |
| $\frac{\sqrt{10}}{\sqrt{10}} \left(\frac{1}{10} \left(\frac{1}{10} - \frac{1}{10} \right) \left(\frac{1}{10} \left(\frac{1}{10} - \frac{1}{10} \right) \right)$ | -    |      |               | -  |     | -     |    |         | - |        |     |   | - | -   |
| 移動平均①                                                                                                    |      |      |               |    | _   |       |    |         | - |        |     |   |   | _   |
| 1950 1-900 1-900                                                                                                    |      |      |               |    |     |       |    |         |   |        |     |   |   |     |
| ハイローバンド                                                                                                    | -    |      |               |    |     |       |    |         | - |        |     |   |   |     |
| 中值線① (高值採用                                                                                                    | 1    |      |               |    |     |       |    |         | - |        |     |   |   |     |
| 中値線②(安値採用                                                                                                    | 1    |      |               |    |     |       |    |         | - |        |     |   |   | _   |
| 株価位置                                                                                                    |      |      |               |    |     |       |    |         |   |        |     |   |   | -   |
| 中值線                                                                                                    |      |      |               |    |     |       |    |         |   |        |     |   |   |     |
| 高值安值線変動率                                                                                                    |      |      |               |    |     |       |    |         |   |        |     |   |   | -   |
| 出来高移動平均                                                                                                    |      |      |               |    |     |       |    |         |   |        |     |   |   |     |
|                                                                                                    |      |      |               |    |     |       |    |         |   |        |     |   |   |     |
|                                                                                                    |      |      | 1             | 1  |     | 1     | -  |         | - | 1      | -1  |   |   |     |
| <u> </u>                                                                                                    |      |      |               |    |     |       |    |         |   |        |     |   |   | 12  |

この項目は、短、中、長という3本の周期の線についての位置関係を調べるものです。 **どちらが大きくて、どちらが小さいかという事になります。** それぞれ「短中」、「中長」、「短長」と入力項目があります。

### ■セットする内容

「短中」・・・短>中の場合は「1」を入力、短<中の場合は「3」を入力

「中長」・・・中>長の場合は「1」を入力、中<長の場合は「3」を入力

「短長」・・・短>長の場合は「1」を入力、短<長の場合は「3」を入力

# ■1、1、1の場合

短>中>長という事を表しています。

|                | 1  |      |    |    |    |    |   |    |    |   |   |     |   |   |     |
|----------------|----|------|----|----|----|----|---|----|----|---|---|-----|---|---|-----|
|                |    | DC以下 |    |    | 大小 |    |   |    | 昇降 |   |   | 基準値 |   |   | 上下抜 |
|                | 短長 | 短中   | 中長 | 短長 | 短中 | 中! | 長 | 短長 | 短  | 中 | 長 | 短   | 中 | 長 | 短   |
| 弾性値            |    |      |    |    |    | T  |   |    | 1  |   |   |     |   |   |     |
| カイリ度           |    |      |    |    |    |    |   |    |    |   |   |     |   |   |     |
| Sカイリ度          |    |      |    |    |    |    |   |    |    |   |   |     |   |   |     |
| コストカイリ度        |    |      |    |    |    |    |   |    |    |   |   |     |   |   |     |
| Sコストカイリ度       |    |      |    |    |    |    |   |    |    |   |   |     |   |   |     |
| 順位相関係数         |    |      |    |    |    |    |   |    |    |   |   |     |   |   |     |
| 相対力指数          |    |      |    |    |    |    |   |    |    |   |   |     |   |   |     |
| サイコロジカルライ      | (  |      |    |    |    |    |   |    |    |   |   |     |   |   |     |
| オシレータ          |    |      |    |    |    |    |   |    |    |   |   |     |   |   |     |
| RCI            |    |      |    |    |    |    |   |    |    |   |   |     |   |   |     |
| STC            |    |      |    |    |    |    |   |    |    |   |   |     |   |   |     |
| M指標(周期固定)      |    |      |    |    |    |    |   |    |    |   |   |     |   |   |     |
| MAV指標(周期固定)    |    |      |    |    |    |    |   |    |    |   |   |     |   |   |     |
| 出来高倍率          |    |      |    |    |    |    |   |    |    |   |   |     |   |   |     |
| 出来高倍率2         |    |      |    |    |    |    |   |    |    |   |   |     |   |   |     |
| S相対力指数         |    |      |    |    |    |    |   |    |    |   |   |     |   |   |     |
| <u> </u>       |    |      |    |    |    |    |   |    |    |   |   |     |   |   |     |
| RJ指数           |    |      |    |    |    |    |   |    |    |   |   |     |   |   |     |
| VR①(ボリュームレシオ1) |    |      |    |    |    |    |   |    |    |   |   |     |   |   |     |
| VR@(ボリュームレシオ2) |    |      |    |    |    | V  |   |    |    |   |   |     |   |   |     |
| 移動平均①          |    |      |    | Г  | —  |    |   |    |    |   |   |     |   |   |     |
| 移動平均②          |    |      |    |    | 1  |    | 1 | 1  |    |   |   |     |   |   |     |
| ハイローバンド        |    |      |    | L  |    | -  | _ |    |    |   |   |     |   |   |     |
| 中值線①(高值採用      | ā  |      |    |    |    |    |   |    |    |   |   |     |   |   |     |

# ■3、3、3の場合

短く中く長という事を表しています。

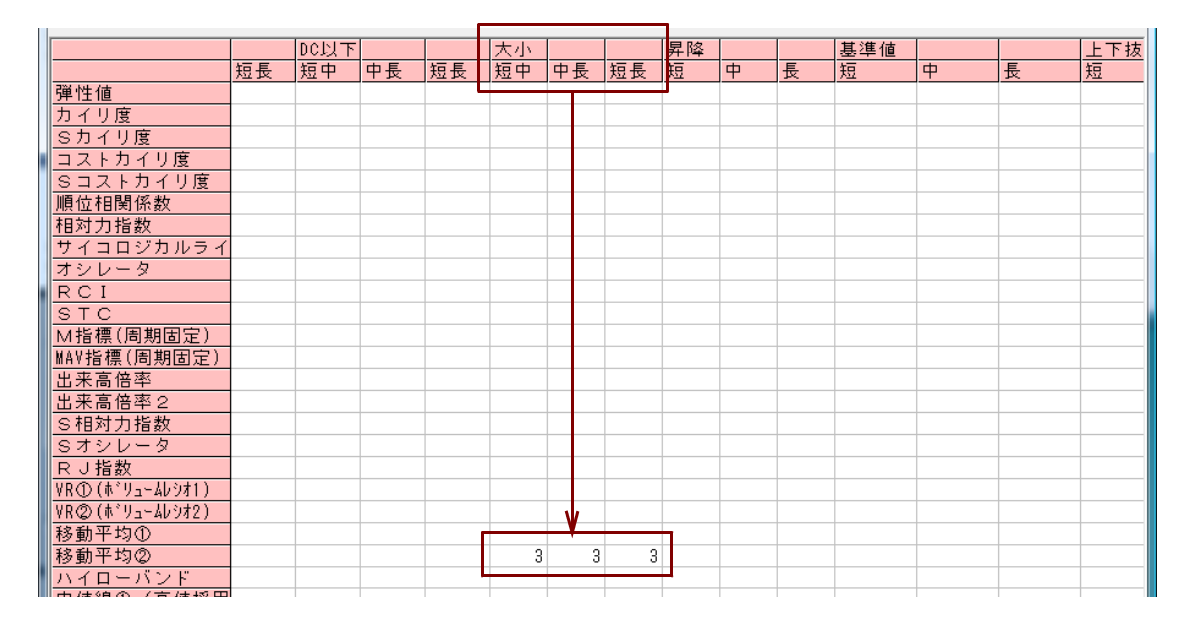

※全ての項目を入れる必要はありません。短と中の2本を調べる場合は、「短中」の 項目だけセットしてください。

# ■周期が5、25、75の移動平均線の位置(大小)関係を調べる

3本の移動平均線の位置関係を調べる場合は下記のようにセットします。

チェックに「1」

周期

短・・・「5」 中・・・「25」 長・・・「75」

| WORKシート 日足用      | 100  | ŧ  |    |    |     |   |    |     |   |    |       |    |      | x   |
|------------------|------|----|----|----|-----|---|----|-----|---|----|-------|----|------|-----|
|                  |      |    |    |    |     |   |    |     |   |    |       |    |      |     |
| 一覧表              |      |    |    |    | _   |   | 取込 | CSV |   | 初期 | ヒ」 印刷 | 保存 | 字 閉じ | る   |
|                  | チェック | 周期 |    |    | ∨字  |   |    | 以上  |   |    | 以下    |    |      | GCL |
|                  | Ĩ    | 短  | 中  | 長  | 短   | 中 | 長  | 短   | 中 | 長  | 短     | 中  | 長    | 短日  |
| 弹性值              |      |    | 1  |    | -   |   | _  |     |   | -  | -     |    |      |     |
| カイリ度             | -    | -  |    |    | _   |   |    | -   |   | -  |       |    | -    |     |
| <u> Sカイリ度</u>    |      |    |    |    |     |   |    |     |   |    |       |    |      | -   |
| <u>コストカイリ度</u>   |      |    |    |    |     |   |    |     |   |    |       |    |      | _   |
| <u>Sコストカイリ度</u>  | -    | -  |    |    | -   |   | -  |     |   |    | -     | -  |      | -   |
| 加加加利用            | 1    |    |    | -  | -   |   | -  |     |   |    |       | -  | -    | -   |
| 相対力指数            | 1    |    |    |    |     |   |    | -   |   |    |       |    | -    |     |
| オンレーク            | 1    |    | -  |    |     |   |    |     |   |    |       | -  |      | -   |
| DCI              |      |    |    |    |     |   |    | -   |   |    |       |    |      |     |
| STC              |      |    |    | -  | -   |   |    |     |   |    |       |    | -    | -   |
| 010<br>M指標(周期因定) |      |    |    |    |     |   |    | -   |   |    |       |    |      | -   |
| MAV指標(周期因定)      |      |    |    |    |     |   |    |     |   |    |       |    |      | -   |
| 出来高倍率            |      |    |    |    |     |   |    |     |   |    |       |    |      |     |
| 出来高倍率 2          |      |    |    |    |     |   |    |     |   |    |       |    |      |     |
| S相対力指数           |      |    |    |    |     |   |    |     |   |    |       |    |      |     |
| Sオシレータ           |      |    |    |    |     |   |    |     |   |    |       |    |      |     |
| RJ指数             |      |    |    |    |     |   |    |     |   |    |       |    |      |     |
| VR①(ボリュームレシオ1)   |      |    |    |    |     |   |    |     |   |    |       |    |      |     |
| VR@(ボリュームレシオ2)   |      |    | v  |    |     |   |    |     |   |    |       |    |      |     |
| 移動平均①            |      |    |    |    |     |   |    |     | - |    |       |    |      |     |
| 移動平均②            | 1    | 5  | 25 | 75 | i 📃 |   |    |     |   |    |       |    |      |     |
| ハイローバンド          |      |    |    |    |     |   |    |     |   |    |       |    |      |     |
| 中値線①(高値採用        | 刊    |    |    |    |     |   |    |     |   |    |       |    |      |     |
| 中值線②(安值採用        | Ħ    |    |    |    |     |   |    |     |   |    |       |    | -    |     |
| 株価位置             | -    |    |    |    | _   |   | _  |     |   |    | _     |    | _    | _   |
| 中值線              |      |    |    |    |     |   |    |     |   |    |       |    |      | _   |
| 高值安值線変動率         |      |    |    |    |     |   | _  |     |   |    |       |    |      |     |
| 出米高移動半均          | -    |    | -  | _  |     | _ |    |     |   |    | -     | -  |      | _   |
|                  |      |    | _  |    |     | _ | _  | _   |   |    |       |    | _    | -   |
|                  |      |    |    |    |     |   |    |     |   |    |       |    |      | •   |

周期5>25>75の場合を調べる時は、

右方向へスクロールさせ、「大小」の項目を見つけ前ページで紹介したように それぞれに「1」を入力し「1、1、1」とします。

周期5<25<75の場合を調べる時は、

右方向へスクロールさせ、「大小」の項目を見つけ前ページで紹介したように それぞれに「3」を入力し「3、3、3」とします。

### ■1、1、1のパターン

3本の移動平均線の位置関係が、それぞれ

#### 5日移動平均線>25日移動平均線>75日移動平均線の時

「条件」-「チェック」から縦線を引いてみました。

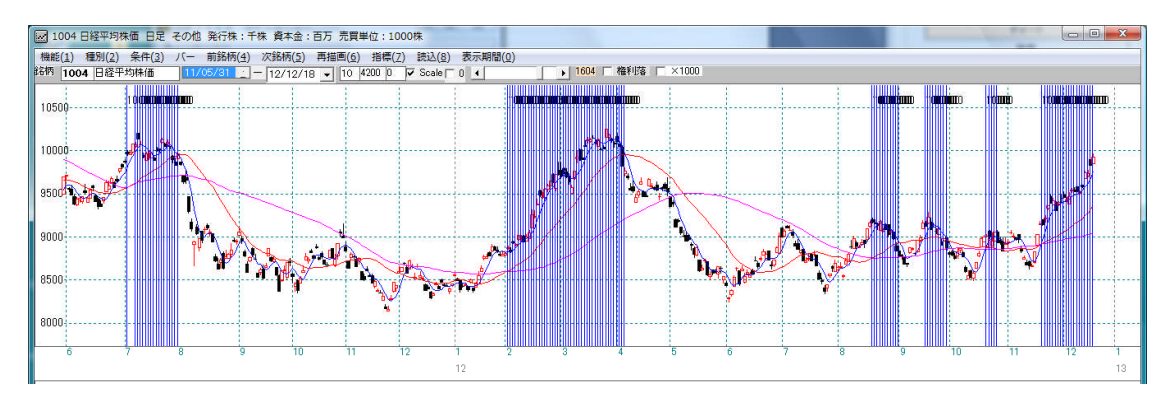

### ■3、3、3のパターン

3本の移動平均線の位置関係が、それぞれ

#### 5日移動平均線<25日移動平均線<75日移動平均線の時

「条件」-「チェック」から縦線を引いてみました。

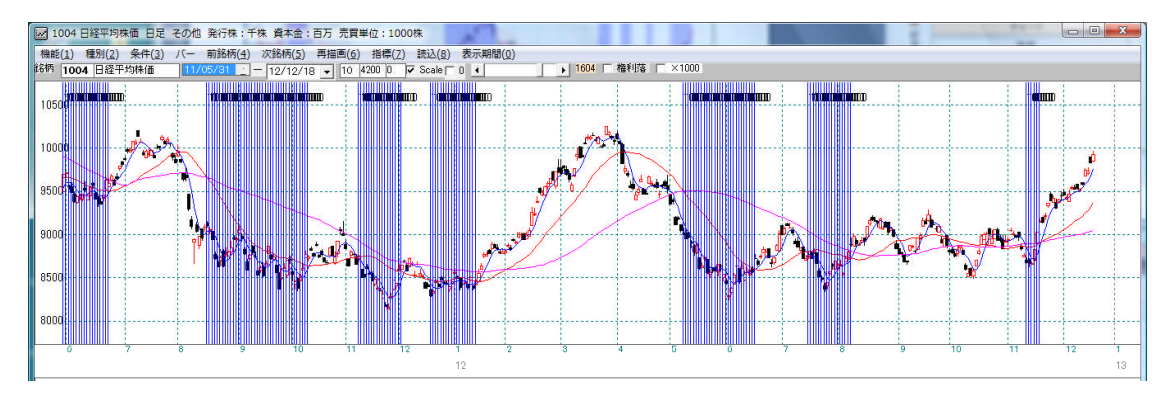

移動平均線の解説で、短>中>長となると上昇相場、短<中<長となると下降相場といわれますが、実際は大きな相場に遭遇しないとそれが当てはまらないことが分かります。

今回は移動平均線を用いましたが、WORKシートに登録されているテクニカル指標であれば、同様の事ができます。

例えば、相対力指数(RSI)で周期14日>周期28日の時はいつか?といった事が 出来ます。

もちろんWORKシートですから、検索、検証も可能です。色々とお試し下さい。